## 南京林业大学 SSLVPN(aTrust)使用指南

- 电脑端使用说明:
- 1. 使用浏览器访问 https://vpn.njfu.edu.cn

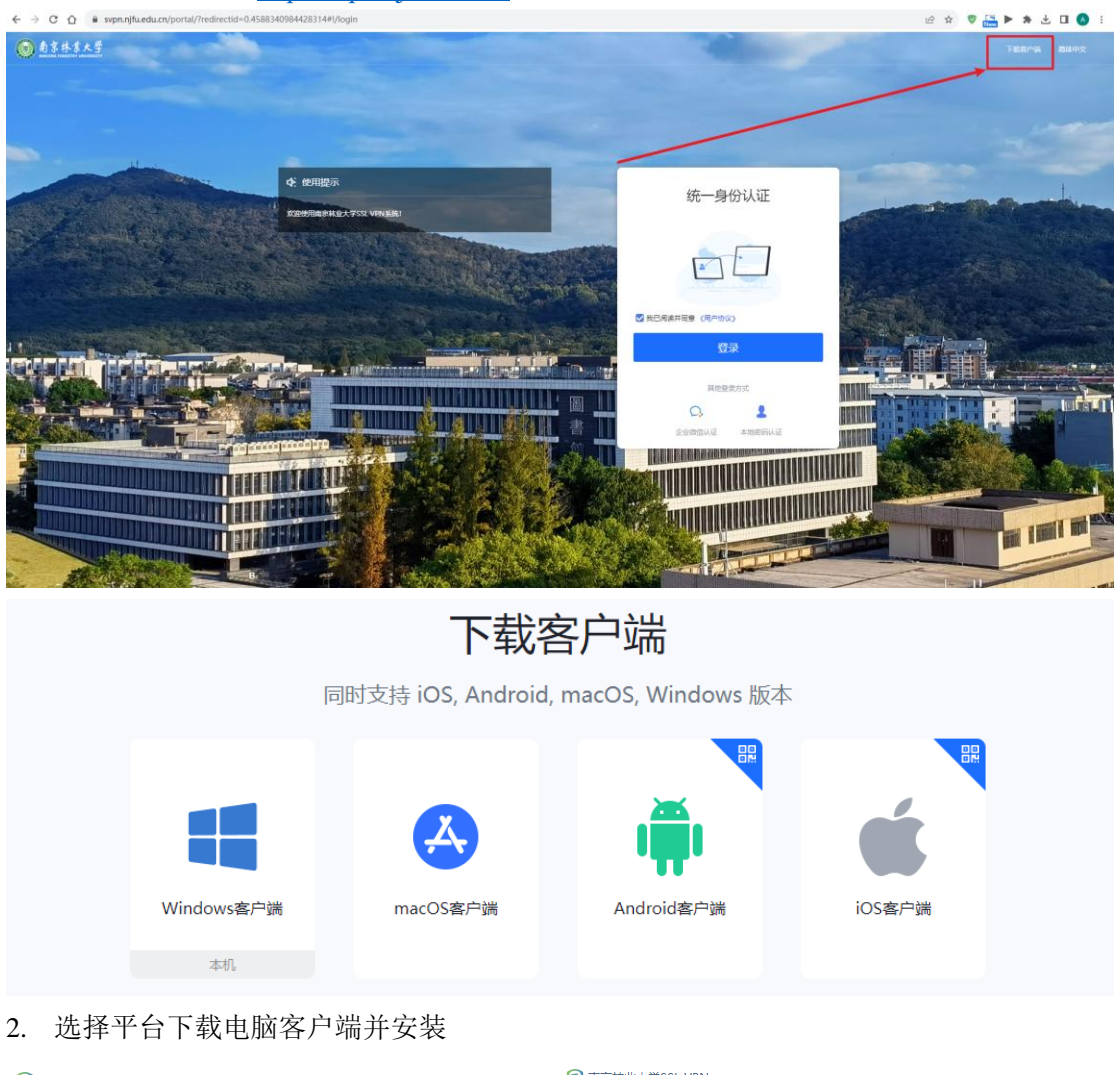

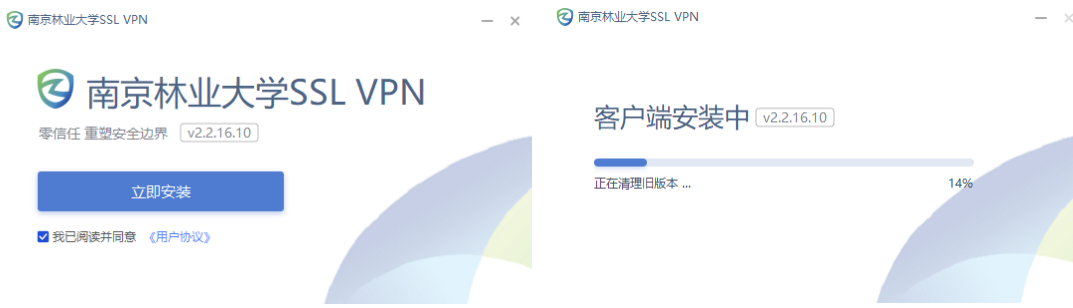

## 3.使用统一身份认证登录 VPN

(a) 首先填写接入地址 https://vpn.njfu.edu.cn , 点击确认接入;

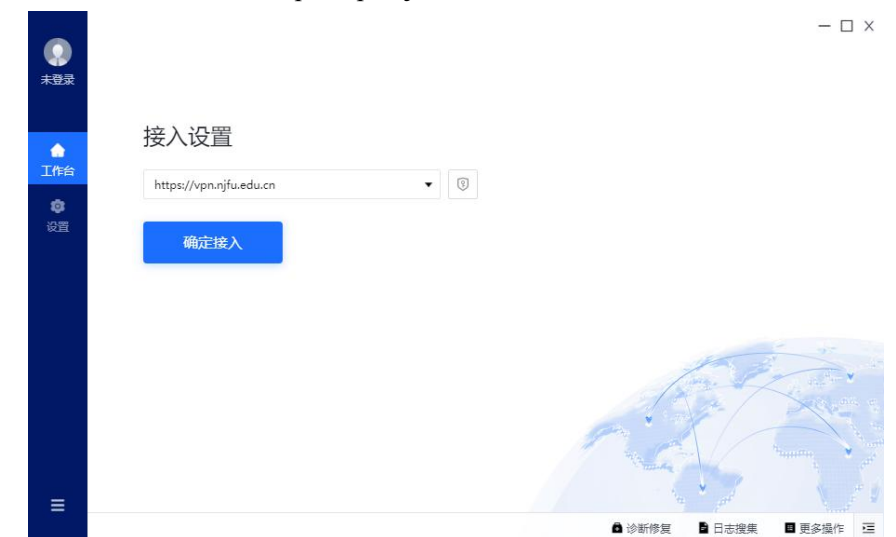

(b) 客户端跳转浏览器登录;

|                |                                | ≒ I — 🗆 X               |
|----------------|--------------------------------|-------------------------|
| 未登录            | ■)使用提示<br>欢迎使用陶瓷林业大学SSL VPN系统! | 统一身份认证                  |
| ▲<br>工作台<br>役置 |                                |                         |
|                |                                | ✓ 我已周读并同意(用户协议) 前往浏览器登录 |
|                |                                | 其他登录方式<br>〇、            |
| ≡              |                                | ▲ 诊断修复 ▲ 日志搜集 ■ 更多操作 三  |

(c) 网页端登录;

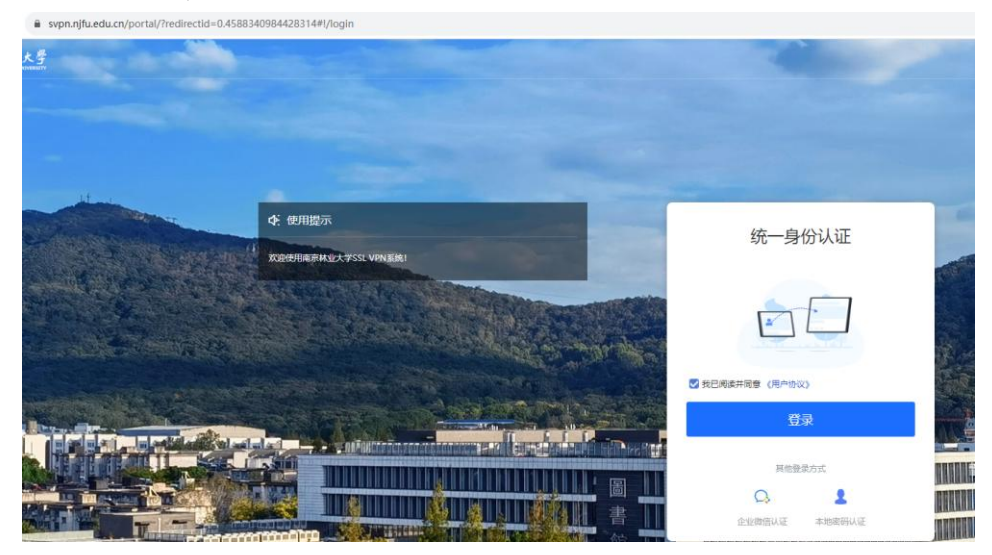

(d) 点击登录跳转到统一身份认证;

| ula-njfu-edu-cn-s.svpn.njfu.edu.cn:443/authserver/login?service | https%3A%2F%2Fsvpn.njfu.edu.cn%3A443%2 | Fpassport%2Fv1%2Fauth%2Fcas |
|-----------------------------------------------------------------|----------------------------------------|-----------------------------|
|                                                                 | 前京林某大學<br>NACING FORESTON UNIVERSITY   | 统一身份认证                      |
|                                                                 | <b>账号登录</b> 动态码登录                      |                             |
|                                                                 | 2023161                                |                             |
|                                                                 | A                                      |                             |
|                                                                 | 登录<br>忘记选择                             | 微信扫码登录<br>2 起码以他用以下方式要求     |

(e)点击登录,登录完成即可使用 VPN 服务。

| <b></b>       | 南京林业大                                     | 大学VPN                   |               | - □ × ○ ここの - ○ ○ ○ ○ ○ ○ ○ ○ ○ ○ ○ ○ ○ ○ ○ ○ ○ ○ |                   |  |
|---------------|-------------------------------------------|-------------------------|---------------|---------------------------------------------------|-------------------|--|
| ●<br>工作台<br>◎ | <mark>公共服务</mark><br>学术资源<br>教学服务<br>科研服务 | 公共服务<br>國 网上办事大厅        | <b>一</b> 校园主页 | 🚇 协同办公                                            | 節箱                |  |
| 设置            | 财务服务<br>信息化服务                             | 学术资源                    | CienceDirect  | · ☆<br>Web of<br>Knowledge                        | は<br>読秀中文学术授<br>索 |  |
|               |                                           |                         | 🚽 图书馆         | [] 万方数据                                           | 山 中国知网            |  |
| Ξ             |                                           | ◆ ++水+初元期†10万1区<br>教学服务 | •             | 诊断修复 🚦 日志搜集 🚦                                     | 用户协议 📕 更多操作 😇     |  |

- 移动端使用说明:
- 1. 扫码或者使用手机应用商店下载 aTrust 软件并安装;

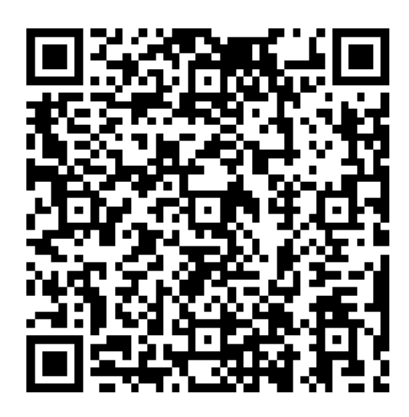

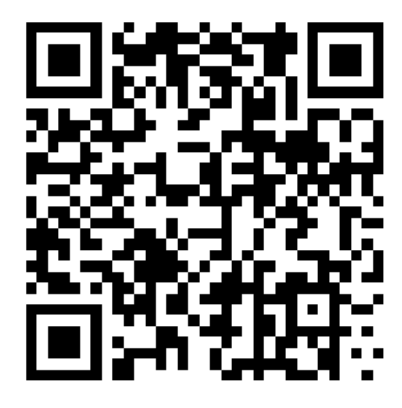

For Android

For IOS

2. 在客户端地址栏中输入<u>https://vpn.njfu.edu.cn</u>跳转页面中输入网上办事大厅账号和密码, 点击登录,登录之后即可使用南京林业大学 SSL VPN(aTrust)服务。

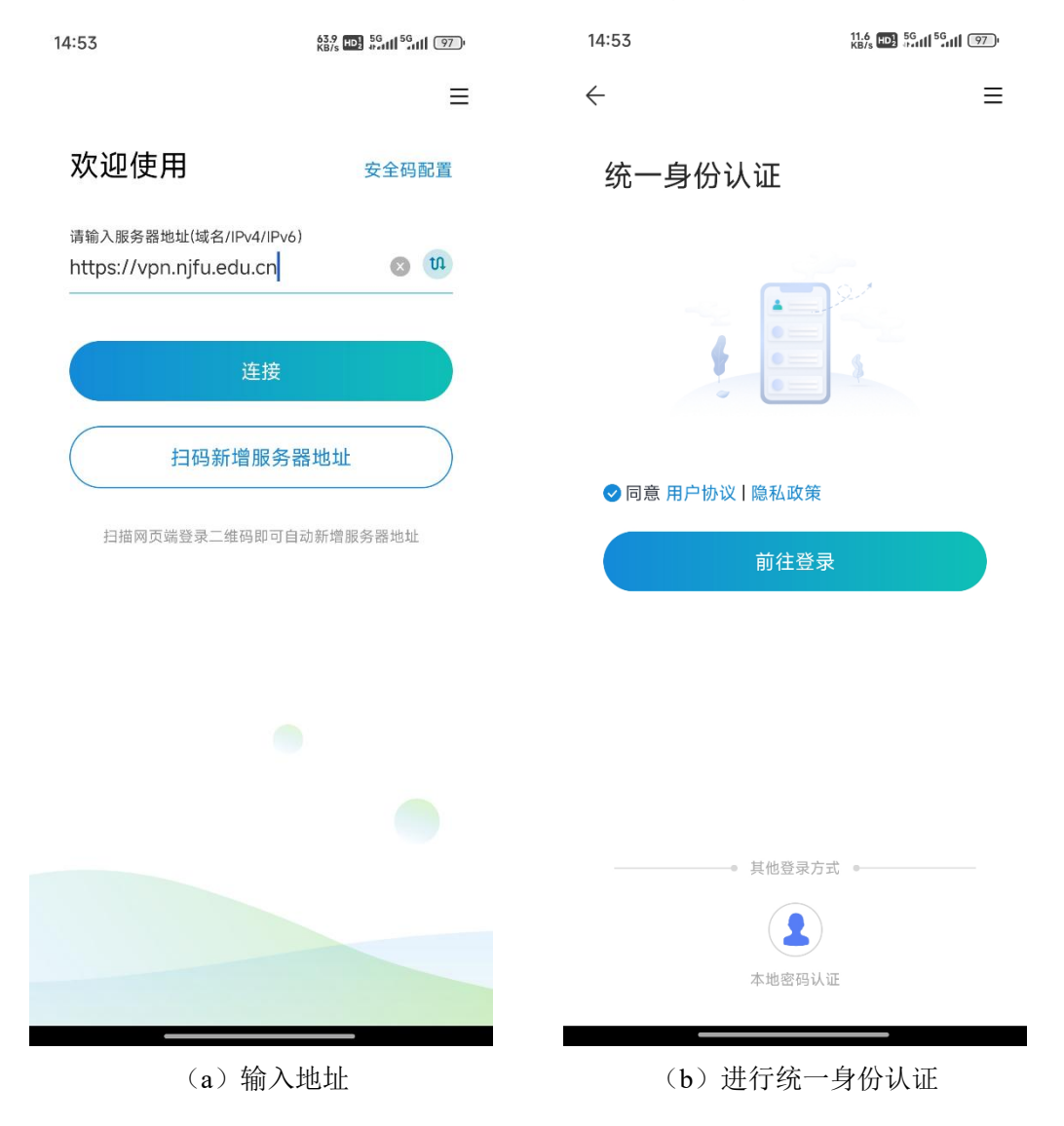

| 14:54        | 126 KB/s HD 56 III 56 III 97 P | 14:54             | 108<br>KB/s VPN HD3 55utl 55utl 970 |                     | <sup>56</sup> ull 97) |
|--------------|--------------------------------|-------------------|-------------------------------------|---------------------|-----------------------|
| $\leftarrow$ | 统一认证平台                         | ●在线→              | 应用                                  | 中心                  | 88 Q                  |
|              | Language: 简体中文                 | ⊘ 隧道访问            | 已开启                                 |                     |                       |
| MINAN        | FORESTRY UNITERS               | 公共服务<br>國         | 隧道<br>一<br>校园主页                     | 隧道<br>型<br>协同办公     | 隧道<br><b>正</b><br>邮箱  |
|              | 家<br>次<br>迎<br>登<br>录          | 学术资源              | 隧道                                  | 隧道                  | 隧道                    |
| 2023         | 161                            | EBSCO             | ScienceDirect                       | Web of<br>Knowledge | 读秀中文学术<br>搜索          |
| •            | •••••                          | 隧道                | 隧道                                  | 隧道                  | 隧道                    |
|              | 登录                             | 汇雅书世界             | 图书馆                                 | 万方数据                | 中国知网                  |
| 您i           | 忘记密码?<br>还可以使用以下方式登录           | 隧道<br>中科院期刊分<br>区 |                                     |                     |                       |
|              |                                | 教学服务              | 隧道                                  | 隧道                  |                       |
| 4月27日        | ex ising                       | 应用中               | <u>厚</u><br>中心                      | €<br>C<br>Đ         | O<br>a<br>a           |

(c) 输入账号密码

(d) 成功登录